## **Turnitin Manual**

- 1. Log on the turnitin website (<u>http://www.turnitin.com</u>)
- 2. Enter your University email address in Login Field
- 3. Enter the password

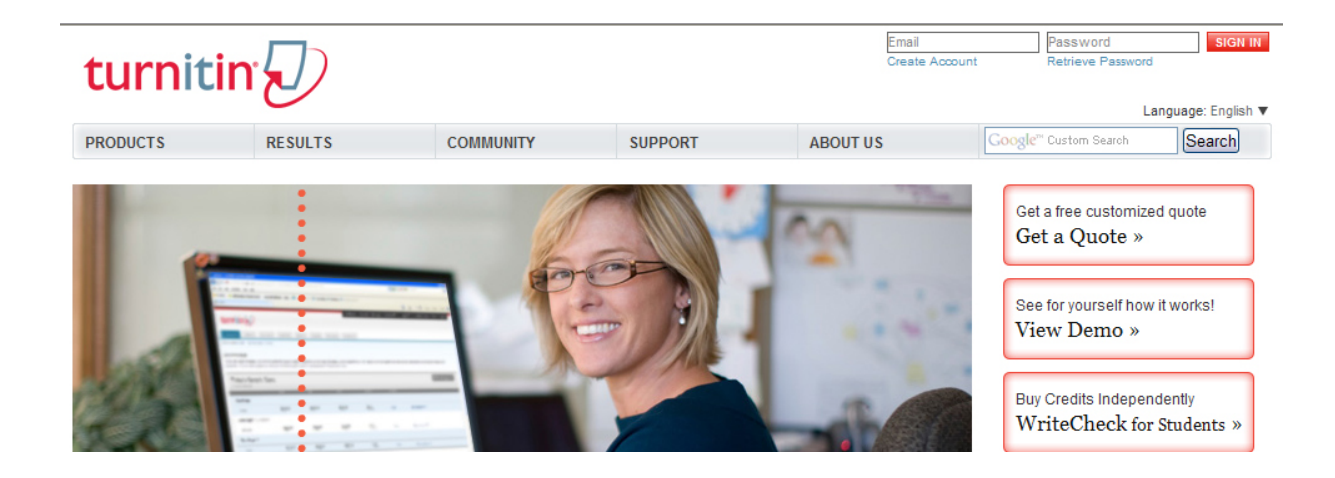

4. To create a class, click on the "add a class" button

| ut this n           |                                                                     |                                     |                           |              |                       |
|---------------------|---------------------------------------------------------------------|-------------------------------------|---------------------------|--------------|-----------------------|
| ut this p           | age                                                                 |                                     |                           |              |                       |
| s your instr        | ructor homepage. To create a class, click the add a class button. T | o display a class's assignments and | papers, click the         | class's name | H.                    |
| Interne             | ational Islamic I Iniversity                                        |                                     |                           |              |                       |
| interne             | anonal islamic oniversity                                           |                                     |                           |              | add a clas            |
|                     |                                                                     |                                     |                           |              |                       |
|                     |                                                                     | all clas                            | ses expired o             | lasses       | ctive classe          |
| class ID            | class name                                                          | all clas                            | ses expired of statistics | asses a      | ctive class<br>delete |
| class ID<br>3674904 | class name<br>master                                                | all clas<br>status<br>active        | ses expired of statistics | edit         | ctive class<br>delete |

## 5. To create an assignment click on "New Assignment" button

| assignments                                         | students                           | peer review                 | grade book                            | libraries                            | calendar                                 | discussion                            | preferences                              |                                                    |
|-----------------------------------------------------|------------------------------------|-----------------------------|---------------------------------------|--------------------------------------|------------------------------------------|---------------------------------------|------------------------------------------|----------------------------------------------------|
| OW VIEWING: HO                                      | ME > MASTER                        |                             | -                                     |                                      |                                          |                                       |                                          |                                                    |
| pout this pa                                        | ge                                 |                             |                                       |                                      |                                          |                                       |                                          |                                                    |
| is is your class<br>signment inbox                  | homepage. Click<br>and any submiss | the new assignors that have | gnment button to<br>e been made to th | add an assignmer<br>e assignment. Yo | nt to your class ho<br>ou can submit pap | mepage. Click a<br>ers by clicking or | n assignment's "Vie<br>the "Submit paper | w" button to view the<br>' option in the assignmen |
| are actions" me                                     |                                    |                             |                                       |                                      |                                          |                                       |                                          |                                                    |
| ore actions" me                                     | enu.                               |                             |                                       | 997<br>                              | 24 W.                                    |                                       | Million<br>2                             | 74 x60.5                                           |
| lore actions" me<br>master                          | enu.                               |                             |                                       | 80                                   |                                          | 20 years                              | 1971-14                                  | ✤ New Assignment                                   |
| nore actions" me<br>master<br>CLASS HOMEF           | AGE                                |                             |                                       | 90<br>                               |                                          | 1011U 20                              |                                          | 🕂 New Assignment                                   |
| lore actions" me<br>master<br>CLASS HOMEF           | AGE<br>START                       | 20                          | DVE                                   | POST                                 | STATUS                                   | ACTIONS                               |                                          | 📌 New Assignment                                   |
| lore actions" me<br>master<br>CLASS HOMEF<br>thesis | AGE<br>START                       | 1                           | DUE                                   | POST                                 | STATUS                                   | ACTIONS                               |                                          | 🕂 New Assignment                                   |

6. Select the appropriate option

į

| 0 | Paper Assignment      | Paper Assignment                                                                                                    |
|---|-----------------------|----------------------------------------------------------------------------------------------------|
| C | PeerMark Assignment   | Paper Assignment -The paper assignment type is the base<br>assignment for all other assignments types (PeerMark, Revision,<br>and Reflection). |
| C | Revision Assignment   | When creating a paper assignment there are three dates that<br>instructors will need to set: the start date, the due date, and the             |
| C | Reflection Assignment | post date.                                                                                                    |

- 7. Enter the Assignment Title
   8. Click on "More Option Button" located at the bottom of the page.

| general                   | dates                                                                                                    |
|---------------------------|----------------------------------------------------------------------------------------------------|
| assignment title <b>*</b> | start date •<br>Dec  11  2010<br>at 13  : 08<br>due date •<br>Dec  18  2010<br>2010<br>18  2010<br>18  2010<br>18  2010<br>18  2010<br>18  2010<br>18  2010<br>10  10  10  10  10  10  10  10  10  10 |
|                           | at 23 (m): 59 (m)<br>post date •<br>Dec (m) 19 (m) 2010 (m) (m)<br>at (0 (m) : 00 (m)                                                                                                    |

9. Select the highlighted option from the dropdown list

| Enter special ins | tructions                          |                                       |                     |
|-------------------|------------------------------------|---------------------------------------|---------------------|
|                   |                                    |                                       | 2                   |
| Would you like t  | select a QuickMark set?            |                                       |                     |
| no                |                                    |                                       |                     |
|                   |                                    |                                       |                     |
| Generate Origin   | ality Reports for submissions?     |                                       |                     |
| yes               |                                    |                                       |                     |
| 🔿 no              |                                    |                                       |                     |
|                   |                                    |                                       |                     |
| Generate Origin   | ality Reports for student submis   | sions                                 |                     |
| immediately (ca   | n overwrite reports until due date |                                       |                     |
| immediately firs  | t report is final                  |                                       |                     |
| immediately (ca   | n overwrite reports until due date | ) for all papers in this assignme     | nt?                 |
| Bibliographic ma  | terials can also be included and   | excluded when viewing the Originality | Report This setting |
| cannot be modifi  | ad after the first paper has been  | ubmitted                              | report mis setting  |
| Jannot De mouin   | eu alter die mist paper has been s | abinitea.                             |                     |
| O yes             |                                    |                                       |                     |
| 🖲 no              |                                    |                                       |                     |
|                   |                                    |                                       |                     |
|                   | matorials from Similarity Indox f  | or all papars in this assignment?     |                     |

## 10. Click on the class name which you have created11. Select the "Submit paper" from "More action" link

| assignments                                         | students                                   | peer review                          | grade book                             | libraries                          | calendar                               | discussion                            | preferences                                                                               |
|-----------------------------------------------------|--------------------------------------------|--------------------------------------|----------------------------------------|------------------------------------|----------------------------------------|---------------------------------------|-------------------------------------------------------------------------------------------|
| W VIEWING: HO                                       | ME > MASTER                                |                                      |                                        |                                    |                                        |                                       |                                                                                           |
| out this pag                                        | ge                                         |                                      |                                        |                                    |                                        |                                       |                                                                                           |
| s is your class<br>ignment inbox<br>ore actions" me | homepage. Click<br>and any submiss<br>enu. | the new assignn<br>ions that have be | nent button to ad<br>een made to the a | d an assignment<br>issignment. You | t to your class ho<br>I can submit pap | omepage. Click a<br>ers by clicking o | an assignment's "View" button to view the<br>n the "Submit paper" option in the assignmer |
|                                                     | AGE                                        |                                      |                                        |                                    |                                        |                                       | P new Assignment                                                                          |
|                                                     | START                                      | DU                                   | E                                      | POST                               | STATUS                                 | ACTIONS                               |                                                                                           |
| thesis                                              |                                            |                                      |                                        |                                    |                                        |                                       |                                                                                           |
| PAPER                                               | 12-04-1<br>1:13PM                          | 10 <b>12</b>                         | -11-10<br><sup>59PM</sup>              | <b>12-12-10</b><br>12:00AM         | 0 / 0<br>submitted                     | View                                  | More actions 💌                                                                            |
|                                                     |                                            |                                      |                                        |                                    |                                        |                                       | Edit settings                                                                             |
|                                                     |                                            |                                      |                                        |                                    |                                        |                                       | Sabrine Paper                                                                             |

12. Enter the First Name, Last Name of Student and submission title13. Browse to the document which you want to check and click "Upload"

| choose a pape                                                                      | submission method:                                                                                                    |  |
|------------------------------------------------------------------------------------|----------------------------------------------------------------------------------------------------|--|
| single file uplo                                                                   | ad 💌                                                                                                    |  |
| author                                                                             |                                                                                                    |  |
| non-enrolled s                                                                     | udent 🖌                                                                                                    |  |
| first name *                                                                       |                                                                                                    |  |
|                                                                                    |                                                                                                    |  |
| ast name •                                                                         |                                                                                                    |  |
|                                                                                    |                                                                                                    |  |
|                                                                                    |                                                                                                    |  |
| ubmission fitl                                                                     |                                                                                                    |  |
| submission titl                                                                    | *                                                                                                    |  |
| submission titl                                                                    | *                                                                                                    |  |
| submission titl                                                                    | *                                                                                                    |  |
| ubmission titl                                                                     | *<br>are submitting will not be added to any paper repository.                                                                                                    |  |
| submission titl                                                                    | * are submitting will not be added to any paper repository.                                                                                                    |  |
| The paper you                                                                      | * are submitting will not be added to any paper repository.                                                                                                    |  |
| The paper you<br>Requiremen                                                        | * are submitting will not be added to any paper repository. for single file upload: ess than 20 MB                                                                                                    |  |
| The paper you<br>Requirement<br>File must be<br>File Types a                       | are submitting will not be added to any paper repository. for single file upload: ess than 20 MB owed: MS Word, WordPerfect, PostScript, PDF, HTML, RTF and plain text.                                                                        |  |
| The paper you<br>Requirement<br>File must be<br>File Types a<br>If your file e     | are submitting will not be added to any paper repository.  for single file upload: ess than 20 MB owed: MS Word, WordPerfect, PostScript, PDF, HTML, RTF and plain text. ceeds 20 MB, read suggestions to meet requirements                    |  |
| The paper you<br>Requirement<br>• File must be<br>• File Types a<br>If your file e | * are submitting will not be added to any paper repository. a for single file upload: ess than 20 MB owed: MS Word, WordPerfect, PostScript, PDF, HTML, RTF and plain text. ceeds 20 MB, read suggestions to meet requirements ile to upload • |  |

## **Turnitin Password reset**

- 1. Open the website <u>http://turnitin.com</u>
- 2. Click the Retrieve password link just below the password filed or open the link (http://turnitin.com/password\_reset1.asp)

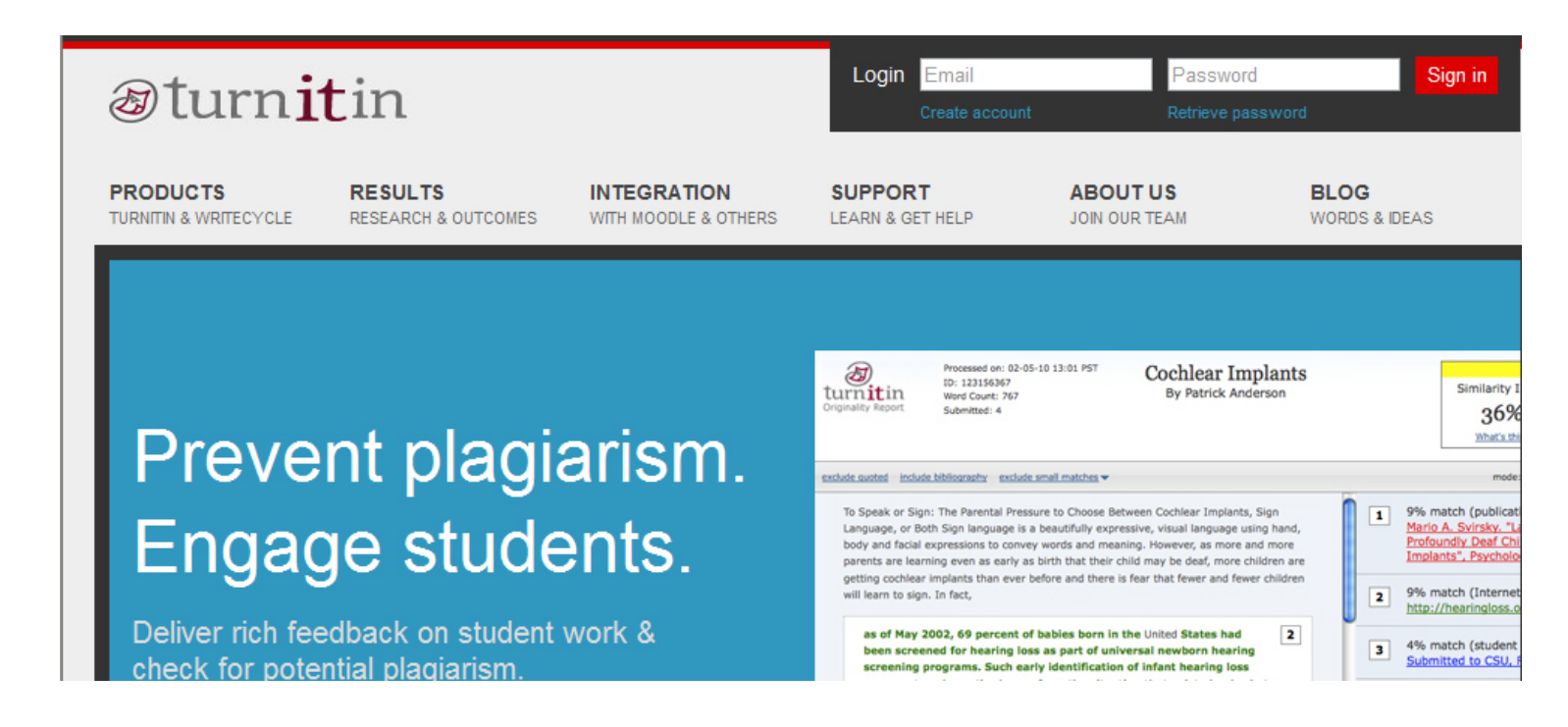

3. Enter your University Email address (-----@iiu.edu.pk) and click NEXT

| <pre>@turnitin</pre>                                                                                                    |
|----------------------------------------------------------------------------------------------------|
| Reset user password                                                                                                    |
| Please enter the email address you used to create your user profile. Click "next" when you are done.                                                                                                    |
| email address:                                                                                                    |
| @iiu.edu.pk                                                                                                    |
| If you do not know the email address for your account<br>• Ask your instructor (or Turnitin administrator), who can lookup your email address.<br>NOTE: Due to privacy agreements, Turnitin CANNOT release your email address - even to you. You MUST get this information from your institution.<br>security: i |
|                                                                                                    |
|                                                                                                    |

4. Enter the Secret Question Answer (the answer you have written at the time of first logon)

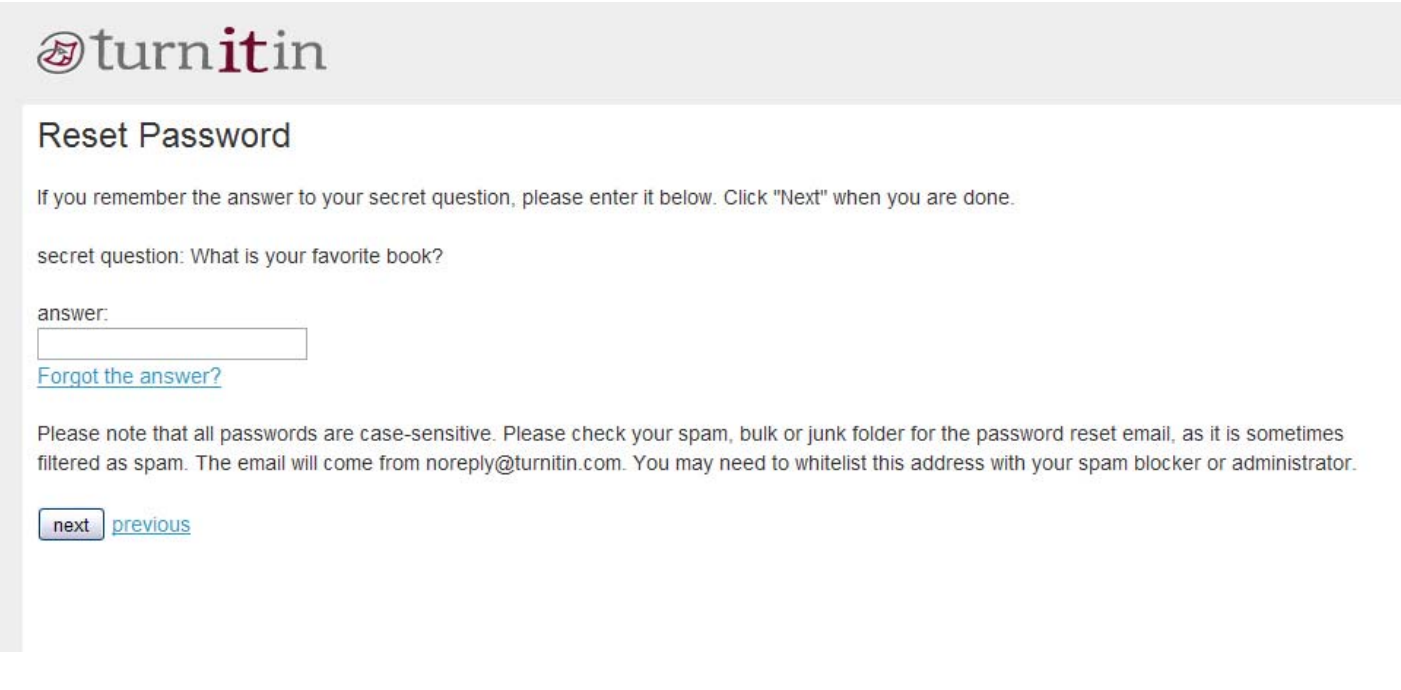

- 5. Click Next
- 6. Open your IIU email address (---<u>@iiu.edu.pk</u>)
- 7. There will be an email from the Turnitin. Follow the instructions in the email. And Enter your new password